## **INSTRUCTIVO POSTULACIÓN LISTA DE ESPERA**

**1.-** El aspirante deberá ingresar a la página web de la IES de su interés para registrar sus opciones de carrera.

Para postular a institutos técnicos y tecnológicos deberá ingresar a **www.institutospublicos.ec** Si el aspirante es beneficiario de la Política de Cuotas su elección deberá ser en: **www.politicadecuotas.ec** una vez que se encuentre en la página web, deberá buscar la opción de **ADMISIÓN PREGRADO.** 

| INSTITUCIÓN | ADMISIÓN                                        | CARRERAS | DOCENCIA | INVESTIGACIÓN Y<br>PROYECCIÓN SOCIAL | SERVICIOS<br>INTERNACIONALES | EDITORIAL EPN | EMPRESA PÚBLICA | TRANSPARENCIA |
|-------------|-------------------------------------------------|----------|----------|--------------------------------------|------------------------------|---------------|-----------------|---------------|
|             | ADMISIÓN PRI                                    | EGRADO   |          |                                      |                              |               |                 |               |
| ADMISIÓN    | CARRERAS DE GRADO Y DE<br>FORMACIÓN TECNOLÓGICA |          |          |                                      |                              |               |                 |               |

**2.-** Si ya tiene una cuenta **deberá ingresar con su usuario y contraseña**, caso contrario deberá crear una para poder postular.

| Inicio | Contactos | Obtener cuenta | ◆ Ingresar |
|--------|-----------|----------------|------------|
|        |           |                |            |
|        |           |                |            |

| Inicio              | Contactos                | Obtener cuenta       | ➔ Ingresar |  |
|---------------------|--------------------------|----------------------|------------|--|
| Ingroop al sistem   |                          |                      |            |  |
| Número de documento | a                        |                      |            |  |
| 1725265613          |                          |                      |            |  |
| Contraseña          |                          |                      |            |  |
| ••••••              |                          |                      |            |  |
| No soy un robot     | CLAFTCHA<br>- Conditione |                      |            |  |
| <b>€</b> ]Ingresar  | L Obtener cuenta         | Olvide mi contraseña |            |  |
|                     |                          |                      |            |  |
|                     |                          |                      |            |  |
|                     |                          |                      |            |  |

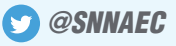

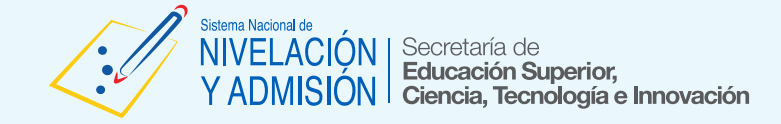

3.- Una vez dentro de la cuenta, deberá elegir la opción PROCESO y luego en POSTULACIÓN.

| Proceso +                     | Consultas - | 💄 La sesión expira en : 30 minutos 🛛 ANGEL FERNANDO QUINATOA TITUAÑA 🦳 Perfil 👻 🕤 Salir |
|-------------------------------|-------------|-----------------------------------------------------------------------------------------|
| Publicación de<br>Postulación | ERNANDO     |                                                                                         |
| Aceptación de                 | cupos       | Apply for two 4-years Ph.D. positions in the project:                                   |

**4.**- Aparecerán en la parte superior los datos personales del aspirante, y en la parte inferior la opción de **AÑADIR CARRERA**, el aspirante deberá realizar su postulación de manera responsable.

|                                                    |                                                                       | Postulación                        |                              |                                   |
|----------------------------------------------------|-----------------------------------------------------------------------|------------------------------------|------------------------------|-----------------------------------|
|                                                    |                                                                       |                                    |                              |                                   |
| Datos personales                                   |                                                                       |                                    |                              |                                   |
| Cédula:                                            | 1725265613                                                            |                                    | Género:                      | MASCULINO                         |
| Apellidos                                          | QUINATOA TITUAÑA                                                      |                                    | Fecha de nacimiento:         | 05/05/1998                        |
| Nombres                                            | ANGEL FERNANDO                                                        |                                    | Estado civil:                | SOLTERO                           |
| Segmento: POBLACION GE                             | NERAL                                                                 |                                    |                              |                                   |
|                                                    |                                                                       |                                    |                              |                                   |
| Selección de opciones o                            | le carrera                                                            |                                    |                              |                                   |
| Selecciona la carrera da                           | ando clic en el botón Añadir carrera.                                 |                                    |                              |                                   |
| Elige responsablemente<br>competitividad ciudadana | tus opciones de carrera, ten en cuenta<br>y asignación meritocrática. | a que para esta Lista de Espera po | drás obtener un cupo por IES | de acuerdo al orden de prioridad, |
| Para guardar la postula                            | ción de carrera, da clic sobre el botón                               | Guardar                            |                              |                                   |
|                                                    |                                                                       |                                    |                              |                                   |
|                                                    | Nota de po                                                            | stulación                          | 745                          |                                   |
|                                                    |                                                                       | + Añadir carrera                   | J                            |                                   |
|                                                    |                                                                       |                                    | _                            |                                   |

5.- El aspirante deberá realizar la selección de las carreras, **podrá escoger de 1 a 5 opciones (por IES)** con un orden de prioridad, siendo la primera la de mayor interés y la última la de menor interés.

|   | Categoría:                     | A         |             |                        |                 | Financ     | ciamiento: | PÚBLICA                                       |
|---|--------------------------------|-----------|-------------|------------------------|-----------------|------------|------------|-----------------------------------------------|
|   | Digita el nombr<br>la carrera: | e de B    | uscar carre | ra                     |                 | Li         | mpiar      |                                               |
| ß | Carrera                        | Provincia | Ciudad      | Campus                 | Nivel           | Modalidad  | Jornada    | Carreras similares en Instituto               |
| 0 | ELECTRICIDAD                   | PICHINCHA | QUITO       | JOSE RUBEN             | TERCER          | PRESENCIAL | MATUTINA   | IN STITUTO TECNOLOGICO SUPERIOR<br>BOLIVAR    |
|   |                                |           |             | ORELLANA               | NIVEL           |            |            | MERCADOTECNIA                                 |
| 0 | TELECOMUNICACIONES             | PICHINCHA | QUITO       | JOSE RUBEN<br>ORELLANA | TERCER<br>NIVEL | PRESENCIAL | VESPERTINA | IN STITUTO TECNOLÓGICO SUPERIOR<br>CARIAMANGA |
|   | TECNOLOGIAS DE LA              | PICHINCHA | QUITO       | JOSE RUBEN             | TERCER          | PRESENCIAL | MATUTINA   | CONTABILIDAD Y AUDITORIA                      |
|   | INFORMACION                    |           |             | ORELLANA               | NIVEL           |            |            | IN STITUTO TECNOLOGICO SUPERIOR               |
| 0 | AGROINDUSTRIA                  | PICHINCHA | QUITO       | JOSE RUBEN<br>ORELLANA | TERCER<br>NIVEL | PRESENCIAL | VESPERTINA | ELECTRICIDAD                                  |
| 2 | PETROLEOS                      | PICHINCHA | QUITO       | JOSE RUBEN             | TERCER          | PRESENCIAL | MATUTINA   | IN STITUTO TECNOLOGICO SUPERIOR               |
|   |                                |           |             | ORELLANA               | NIVEL           |            |            | DISEÑO GRAFICO PUBLICITARIO                   |
|   |                                |           |             |                        |                 |            |            | IN STITUTO TECNOLOGICO SUPERIOR               |
|   |                                | -         |             |                        |                 |            | 10 15      | GUARANDA                                      |

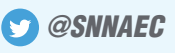

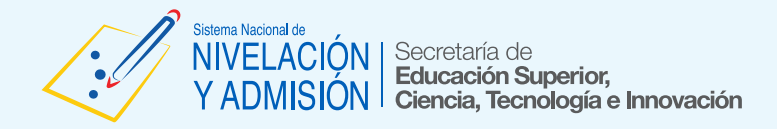

**6.-** Una vez que el aspirante se encuentre seguro de su postulación, deberá guardar los cambios realizados con un clic en **FINALIZAR SELECCIÓN.** 

|     | la carrera:                             |           | Dubbul of | arrora                    |              |                  | impiai  |        |                                                     |
|-----|-----------------------------------------|-----------|-----------|---------------------------|--------------|------------------|---------|--------|-----------------------------------------------------|
| 3   | Carrera                                 | Provincia | Ciudad    | Campus                    | Nivel        | Modalidad        | Jori    | nada   | Carreras similares en Instituto                     |
|     |                                         |           |           |                           |              |                  |         |        | CONTABILIDAD Y AUDITORIA                            |
|     | COMPUTACION                             | PICHINCHA | QUITO     | JOSE<br>RUBEN<br>ORELLANA | TERCER NIVEL | PRESENCIAL       | MATU    | TINA   | IN STITUTO TECNOLOGICO SUPERIOR<br>SIETE DE OCTUBRE |
|     | COETWARE                                | DICUINCUA | 011170    | 1005                      |              | PRESENCIAL       | VECO    | DTINIA | ELECTRICIDAD                                        |
|     | SOFTWARE                                | FIGHINGHA | 00110     | RUBEN<br>ORELLANA         | TERGER NIVEL | PRESENCIAL       | VESPE   | RTINA  | INSTITUTO TECNOLOGICO SUPERIOR<br>BABAHOYO          |
|     |                                         | DICUINCUA | 011170    | 1005                      |              | DDESENOIAL       | MATU    |        | DISEÑO GRAFICO PUBLICITARIO                         |
|     | PRODUCCION                              | PICHINCHA | QUITO     | RUBEN<br>ORELLANA         | TERGER NIVEL | PRESENGIAL       | MATU    | INA    | INSTITUTO TECNOLOGICO SUPERIOR<br>GUARANDA          |
|     |                                         | DICHINCHA | OUITO     | IORE                      | TECNOLOGICO  | PRESENCIAL       | VECD    | DTINA  | MECANICA AUTOMOTRIZ                                 |
|     | ELECTROMECANICA                         | FIGHINGHA | 00110     | RUBEN<br>ORELLANA         | SUPERIOR     | PRESENCIAL       | VESPE   | RTINA  | IN STITUTO TECNOLOGICO SUPERIOR<br>TRES DE MARZO    |
|     | TECNOLOGIA EN                           | PICHINCHA | QUITO     | JOSE                      | TECNOLOGICO  | PRESENCIAL       | VESPE   | RTINA  | PECUARIA                                            |
|     | ANALISIS DE<br>SISTEMAS<br>INFORMATICOS |           |           | RUBEN<br>ORELLANA         | SUPERIOR     |                  |         |        | INSTITUTO TECNOLÓGICO SUPERIOR                      |
|     | 2 3 4                                   | 5 6       |           |                           |              | 5                | 10      | 15     |                                                     |
| æ   | 2 3 4                                   | 5 6 %     |           |                           |              | 5                | 10      | 15     |                                                     |
| , I | aginas                                  |           |           |                           |              | I                | N° Fila | 5      |                                                     |
|     |                                         |           |           | m                         |              |                  |         | •      |                                                     |
|     |                                         |           |           | 🗸 Acept                   | ar 🛛 🖉       | ) Finalizar sele | ección  |        |                                                     |

7.- Para finalizar deberá dar clic en **GUARDAR** e imprimir el comprobante de su postulación.

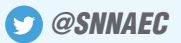

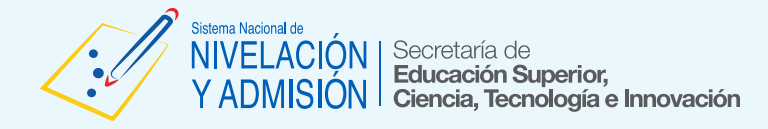

## www.snna.gob.ec

|                 | Communication of the second second seco |                                                                                                    |                                                                              | cupos disponito |
|-----------------|----------------------------------------------------------------------------------------------------|----------------------------------------------------------------------------------------------------|------------------------------------------------------------------------------|-----------------|
| C               | Carrera:<br>SOFTWARE<br>Área:<br>TECNOLOGIAS DE LA INFORMACION Y LA COMUNICACION (TIC)<br>Subárea:<br>TECNOLOGIAS DE LA INFORMACION Y LA COMUNICACION (TIC)<br>Tipo de cupo:<br>NIVELACIÓN                                                                                                    | Nota de postulacion:<br>745<br>Campus:<br>JOSE RUBEN ORELLANA<br>Provincia:<br>PICHINCHA<br>Ciudad:<br>QUITO | Modalidad:<br>PRESENCIAL<br>Jornada:<br>VESPERTINA<br>Nivel:<br>TERCER NIVEL | 53              |
| oridad:5        |                                                                                                    |                                                                                                    |                                                                              | Cupos disponib  |
| Cambiar carrera | Detall                                                                                                    | e ue la callela                                                                                              |                                                                              | outee metering  |

## La información se guardó correctamente

|                |                    | Postulaci            | ón         |                                          |
|----------------|--------------------|----------------------|------------|------------------------------------------|
|                | ESCUELA PO         | LITÉCNICA NACIONAL   |            |                                          |
|                | POSTULACIÓ         | N - LISTA DE ESPERA  | 4          |                                          |
|                | PRIMER             | SEMESTRE 2017        |            |                                          |
| Datos personal | 25                 |                      |            |                                          |
| Cédula:        | 1725265613         | Género:              | MASCULINO  | 同等思想                                     |
| Apellidos      | QUINATOA TITUAÑA   | Fecha de nacimiento: | 05/05/1998 | n an an an an an an an an an an an an an |
| Nombres        | ANGEL FERNANDO     | Estado civil:        | SOLTERO    | 1005110                                  |
| Segmento: POBL | ACION GENERAL      |                      |            | 11年26日の1<br>第2月1日日                       |
|                |                    |                      |            | 回题外                                      |
| Selección de o | ociones de carrera |                      |            |                                          |
|                |                    |                      |            |                                          |
|                |                    | Nota de postulación  | 745        |                                          |
|                |                    | L                    |            |                                          |
|                |                    |                      |            |                                          |
|                | carrera            |                      |            |                                          |
| Descripción de |                    |                      |            |                                          |
| Descripción de |                    |                      |            |                                          |

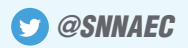